# Tutorial de acceso a **TEAMS** en **WEBHOME**

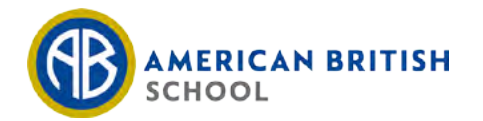

## Hacer click en "Webhome" en el menú superior de la web.

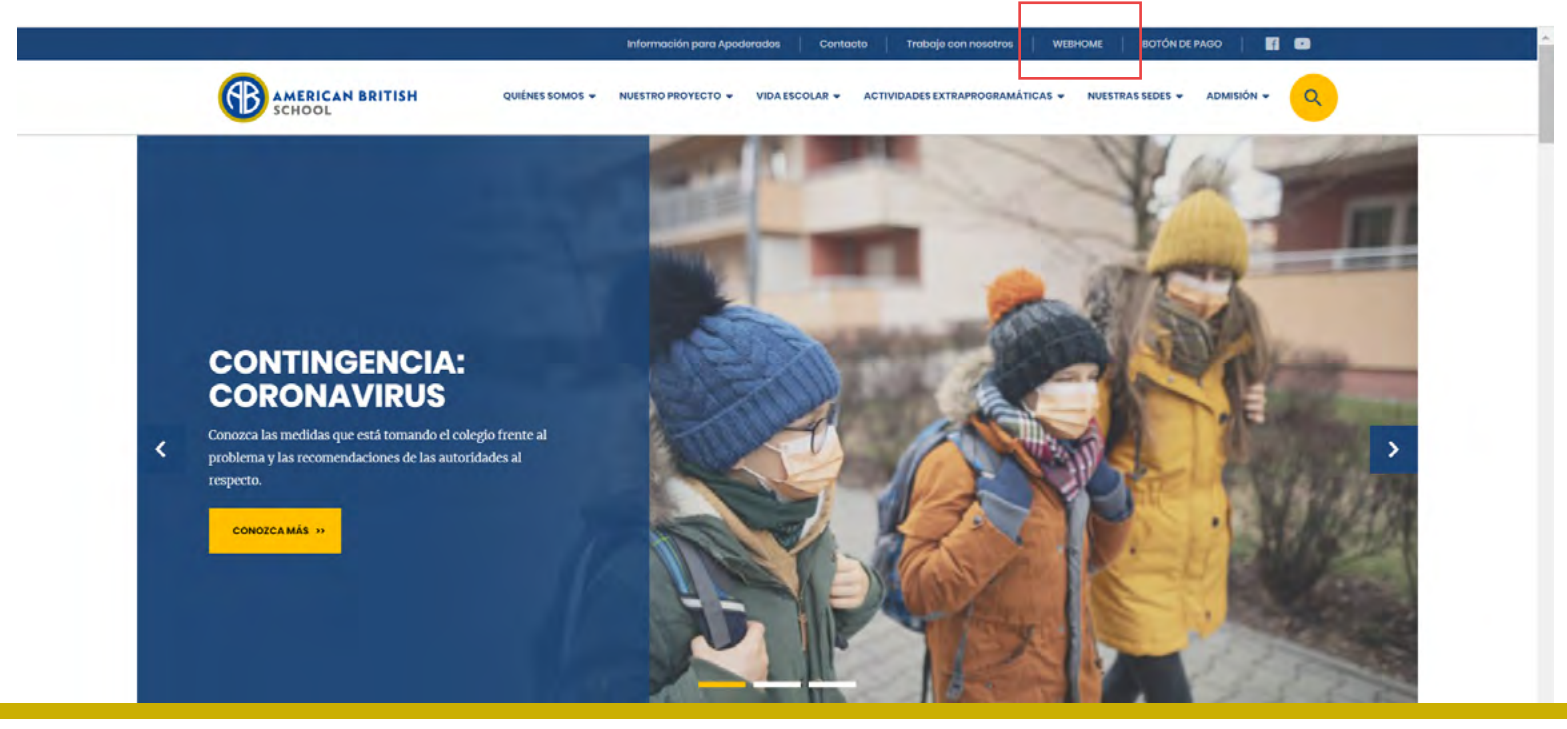

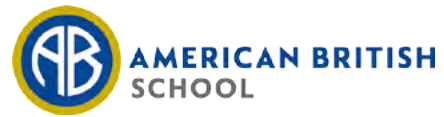

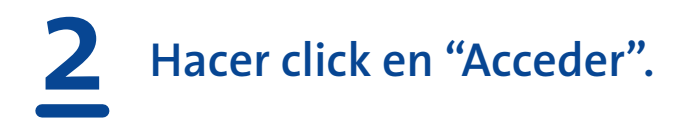

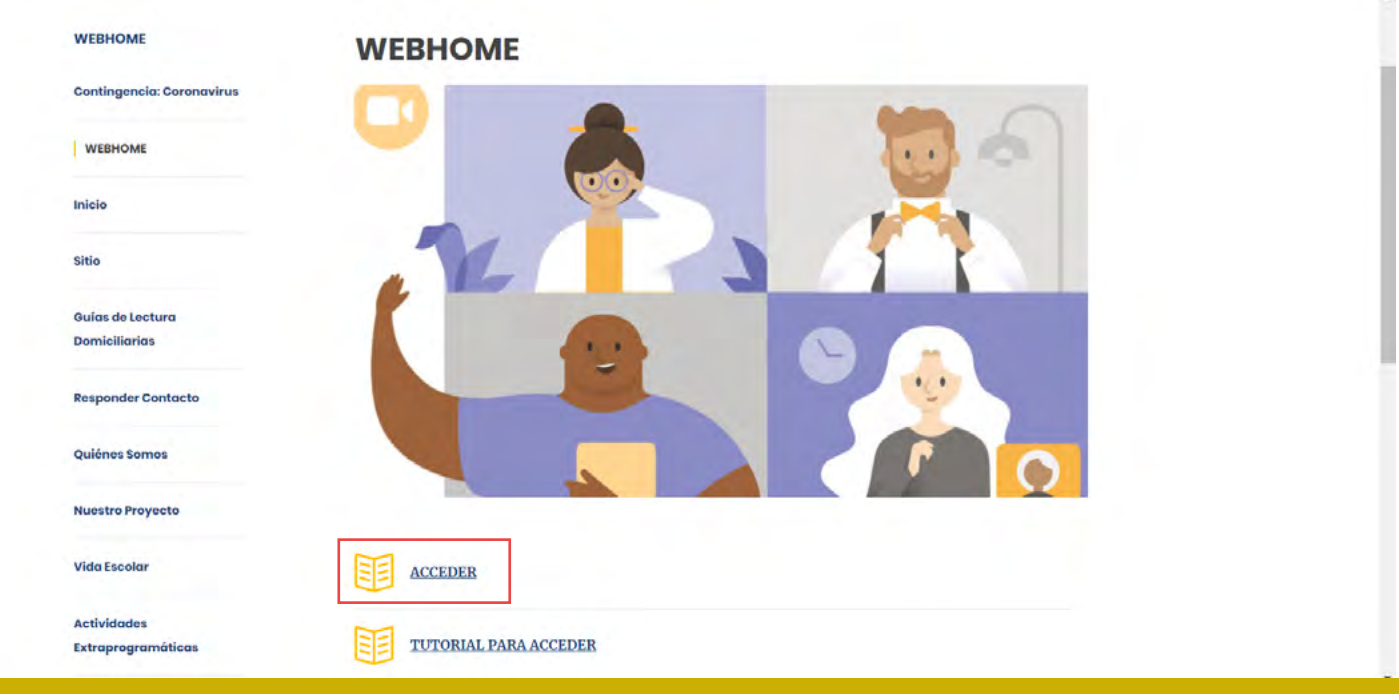

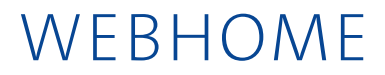

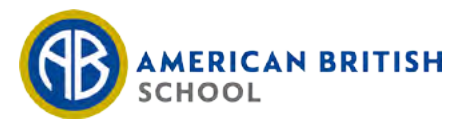

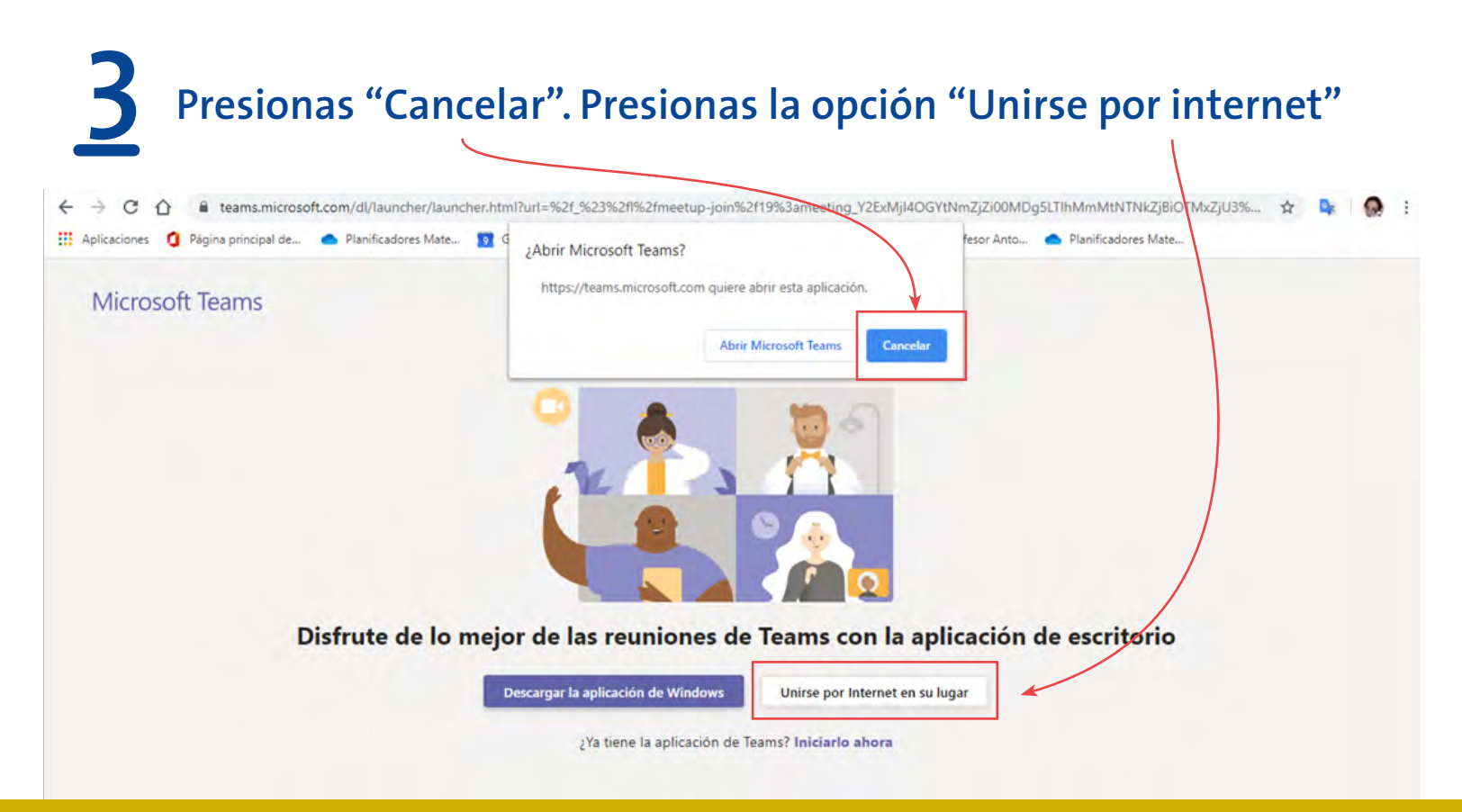

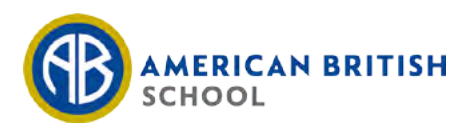

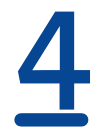

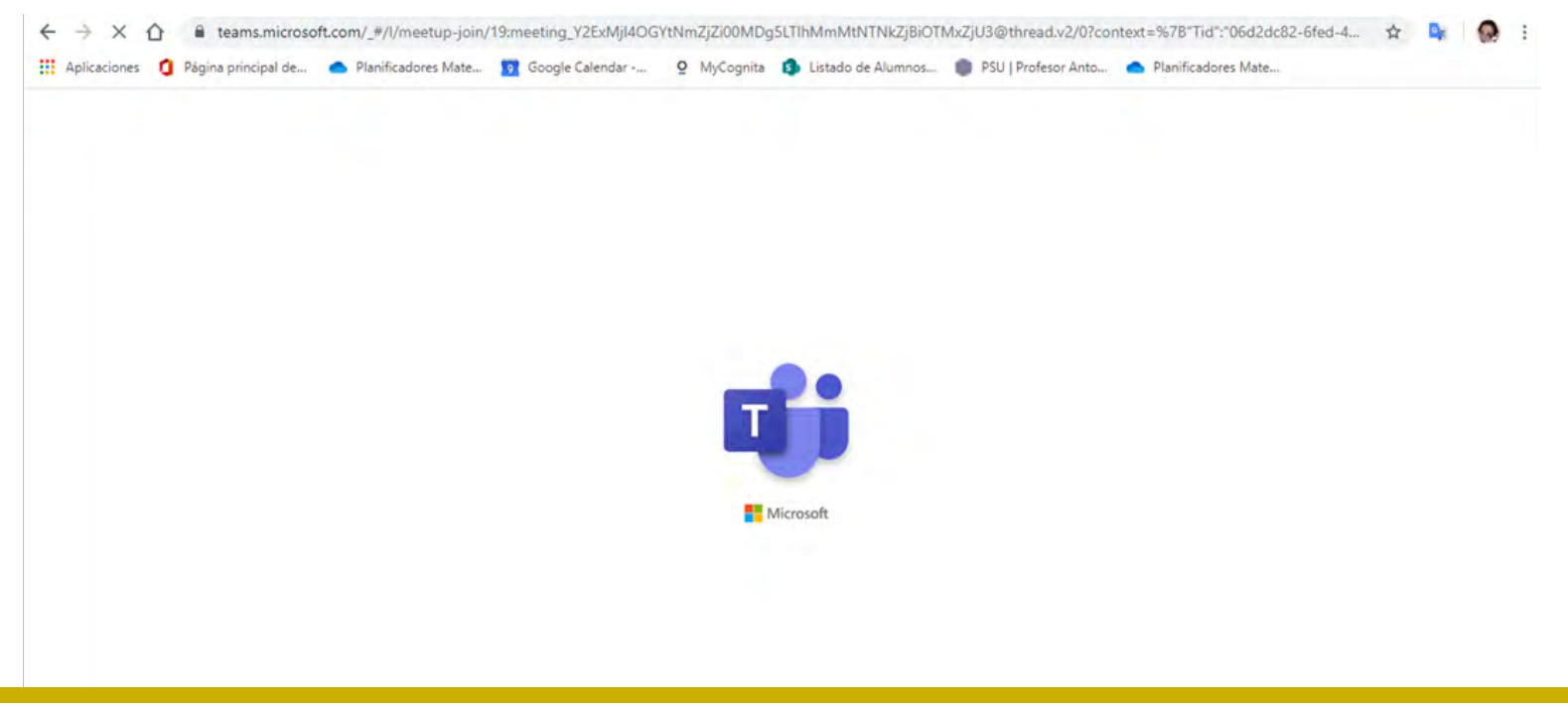

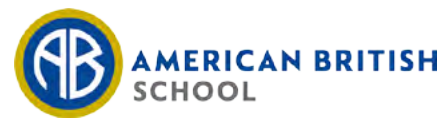

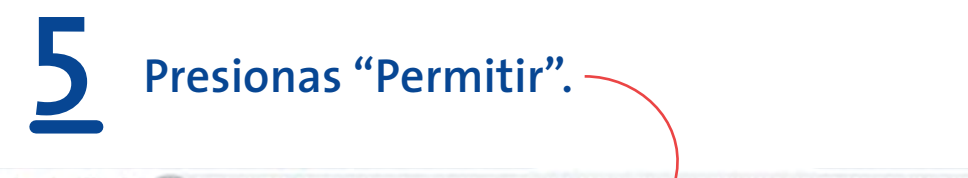

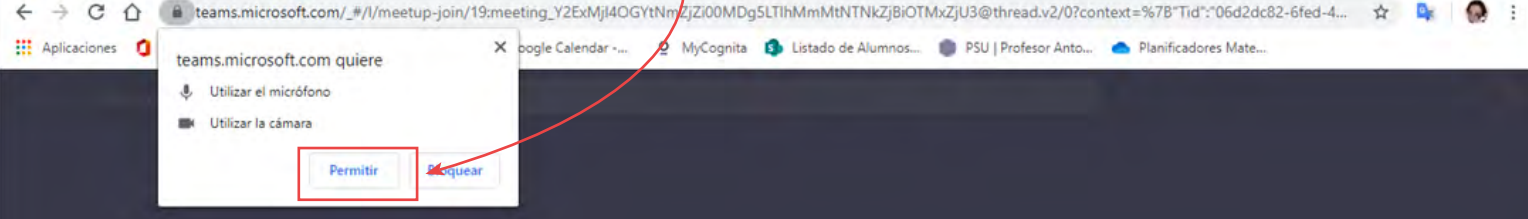

#### Seleccione <u>Permitir</u> para que Microsoft Teams pueda usar el micrófono y la cámara para las llamadas y las reuniones en este explorador.

Cuando lo haga, activaremos sus dispositivos durante un momento para configurarlos.

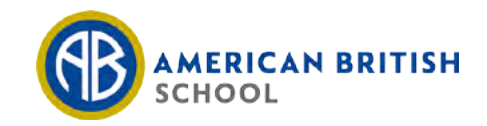

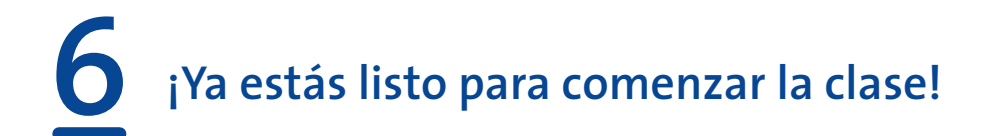

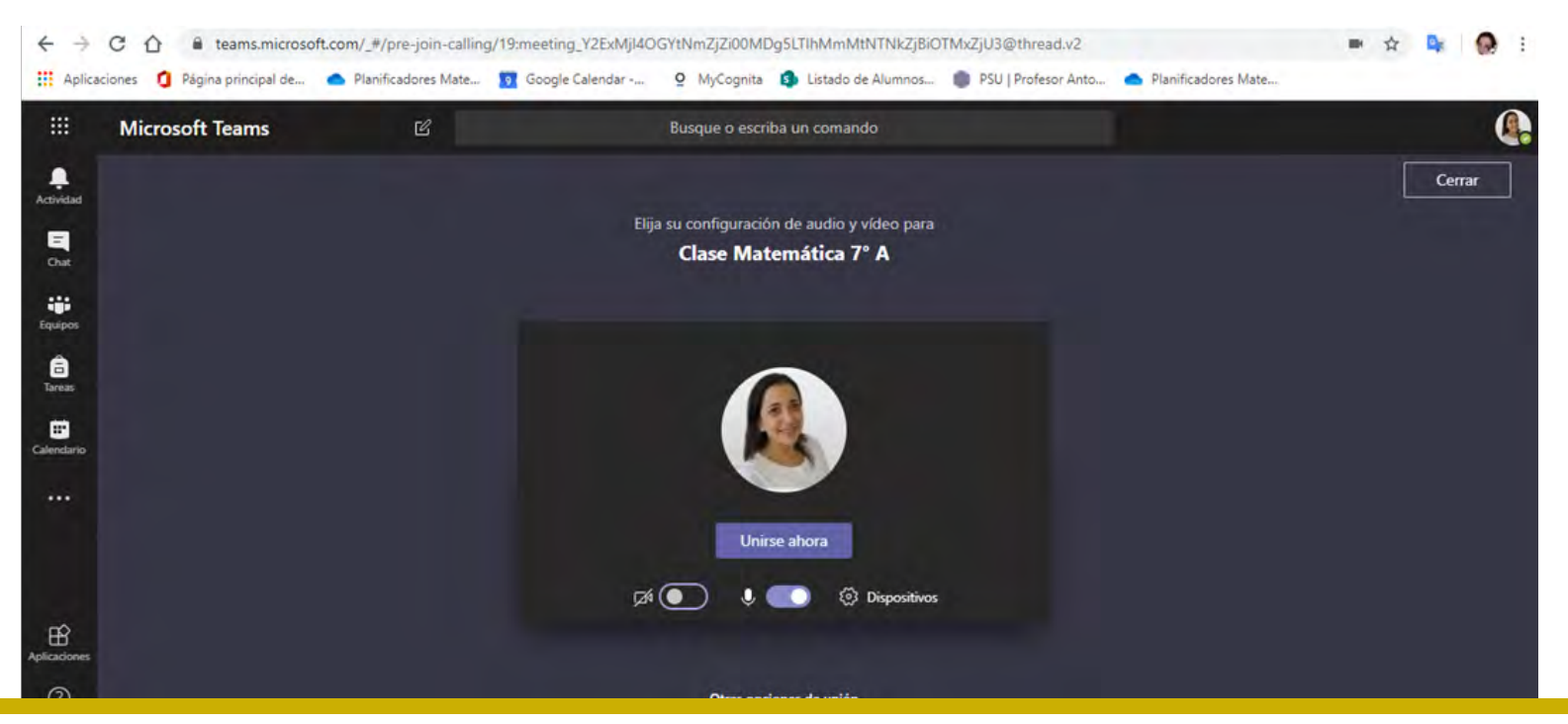

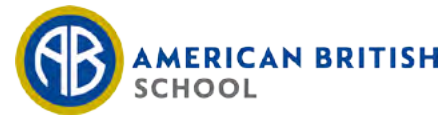